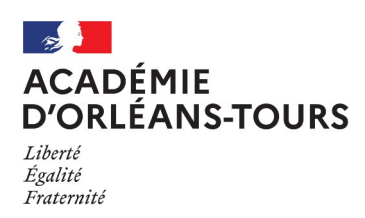

Collège Charles Rivière Olivet

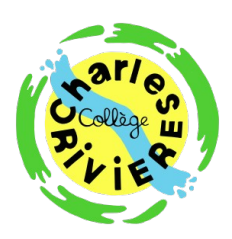

Liens utiles

s à Pr

## SE CONNECTER À L'ENT ET À PRONOTE

- 1. Depuis le site du collège, cliquer sur Accès à l'ENT
- 2. En haut à droite de la page, cliquer sur "Se connecter"

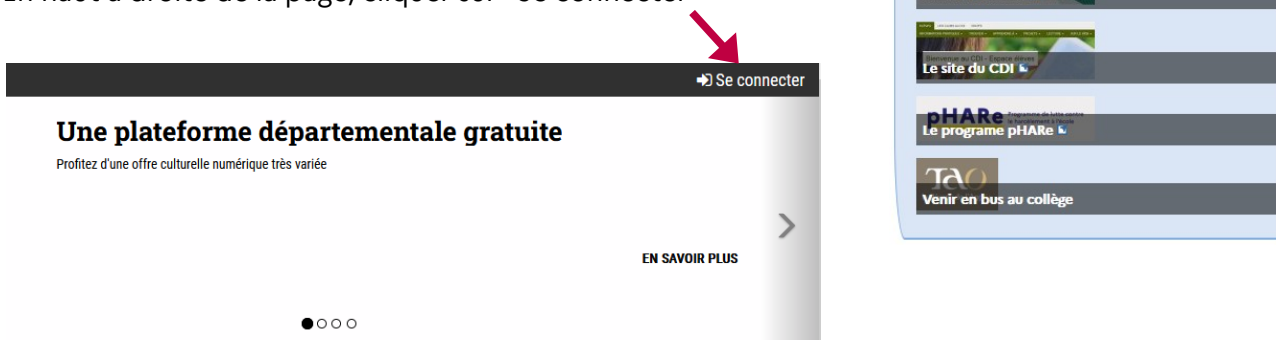

## 3. Choisissez votre profil

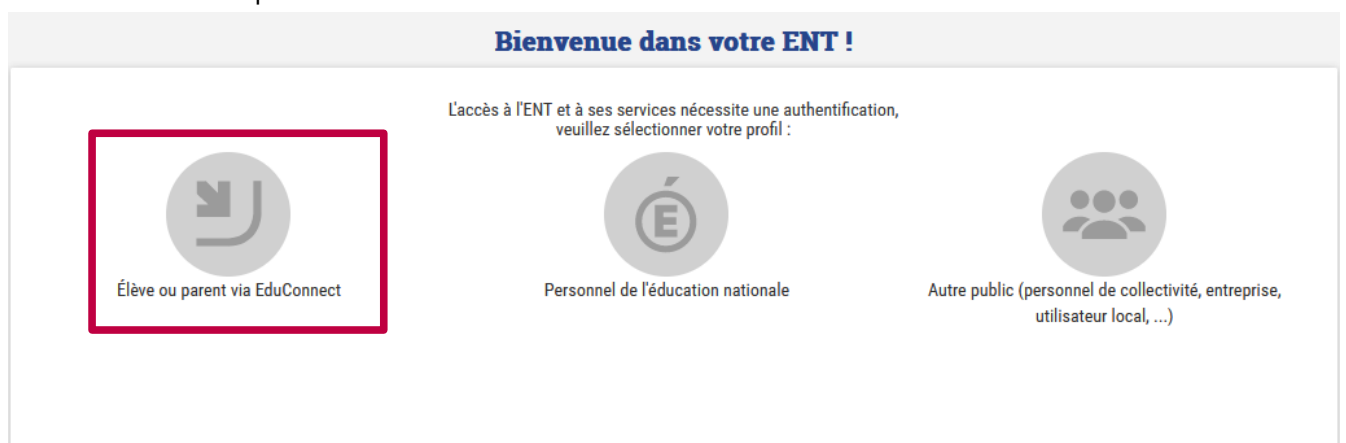

4. La page de connexion Éduconnect s'affiche alors, où vous devez sélectionner si vous êtes **parent** ou **élève** 

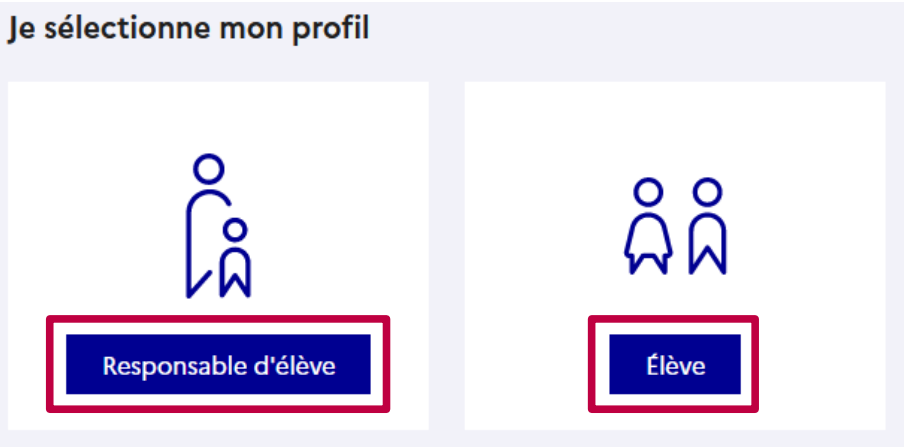

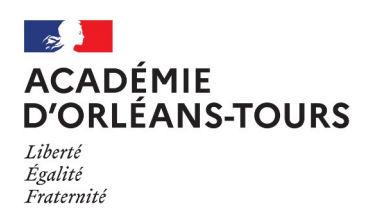

Collège Charles Rivière Olivet

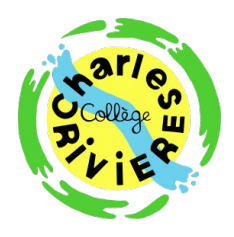

5. Si vous avez un compte Éduconnect, renseignez vos identifiants

Je me connecte avec mon compte ÉduConnect

| dentifiant Identifiant oublié? → Identifiant au format p.nomXX Not de passe Mot de passe oublié? → | Identifiant     Identifiant oublié? >       Identifiant au format p.nomXX       Mot de passe     Mot de passe oublié? >       Se connecter |                          |                                         |
|----------------------------------------------------------------------------------------------------|----------------------------------------------------------------------------------------------------|--------------------------|-----------------------------------------|
| Identifiant au format p.nomXX<br>Not de passe Mot de passe oublié ? →<br>(③                        | Identifiant au format p.nomXX<br>Mot de passe Mot de passe oublié ? →<br>©<br>Se connecter                                                 | Identifiant              | Identifiant oublié? →                   |
| lot de passe Mot de passe oublié? →                                                                | Mot de passe Mot de passe oublié ? →<br>③<br>Se connecter                                                                                  | Identifiant au format p. | ıomXX                                   |
| lot de passe Mot de passe oublié? →                                                                | Mot de passe Mot de passe oublié ? →                                                                                                    |                          |                                         |
| 0                                                                                                  | © Se connecter                                                                                                    | Mot de passe             | Mot de passe oublié? →                  |
|                                                                                                    | Se connecter                                                                                                    |                          | 0                                       |
| Se connecter                                                                                       |                                                                                                    |                          | Se connecter                            |
|                                                                                                    |                                                                                                    |                          |                                         |
| Se connecter                                                                                       |                                                                                                    | Mot de passe             | Mot de passe oublié ? 🗧<br>Se connecter |

- 5bis. Sinon, cliquez sur "Je n'ai pas de compte" pour activer votre compte et recevoir vos identifiants
- 5ter. Vous pouvez alors créer un compte en renseignant vos nom, prénom et numéro de téléphone portable.

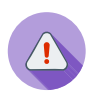

Attention: vous devez être enregistré comme parent d'élève pour y avoir accès.

Vous pouvez aussi vous connecter avec

FranceConnect : utilisez alors les identifiants de votre compte des

impôts ou de Améli

| Je confirme mon identit                                      | é                                                                   |                          |
|--------------------------------------------------------------|---------------------------------------------------------------------|--------------------------|
| Nom                                                          |                                                                     |                          |
|                                                              |                                                                     | <b>@</b> p               |
|                                                              |                                                                     |                          |
| Prénom                                                       |                                                                     |                          |
|                                                              |                                                                     | <b>گ</b> رھ              |
|                                                              |                                                                     |                          |
| le renseigne mon n° de t                                     | éléphone portable                                                   |                          |
| ,                                                            |                                                                     |                          |
| Indiquez le numéro de téléphone p                            | portable communiqué à l'école ou à l'établissement scolai           | ire. Il est              |
| indispensable poor activer votre of                          | ompte.                                                              |                          |
| N° de téléphone portable                                     |                                                                     |                          |
| Pour les numéros hors France métropolit                      | taine, merci d'indiquer l'indicatif régional.                       |                          |
| <b>■</b> +33 ▼ 6 12 34 56 78                                 |                                                                     | <b>گ</b> و               |
|                                                              |                                                                     | -                        |
|                                                              | Précédent                                                           | Suivant                  |
|                                                              |                                                                     |                          |
|                                                              |                                                                     |                          |
|                                                              | ou                                                                  |                          |
| Je me connecte avec Fra                                      | nceConnect                                                          |                          |
|                                                              | S'identifier avec<br>FranceConnect                                  |                          |
|                                                              | Qu'est-ce que FranceConnect ?                                       |                          |
| FranceConnect vous permet d'accéder à<br>le pour ÉduConnect! | à de nombreux services de l'État en utilisant un compte dont vous d | lisposez déjà. Utilisez- |

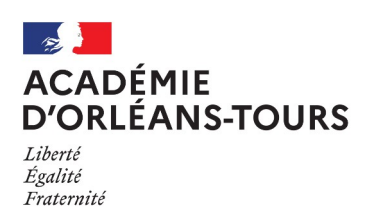

Collège Charles Rivière Olivet

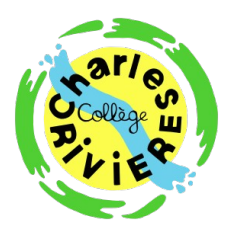

6. Une fois sur l'ENT, cliquez sur l'icône de menu en haut à gauche

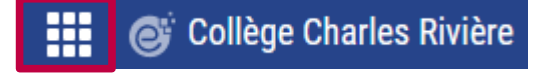

7. Vous pourrez alors accèder – entre autres – aux espace suivants :

| Espace Vie Scolaire<br>Accès à l'espace Vie Scolaire de<br>l'établissement |                                                                                                    |                                                                                                    |
|----------------------------------------------------------------------------|----------------------------------------------------------------------------------------------------|----------------------------------------------------------------------------------------------------|
| Téléservices<br>Téléservices<br>d'Orléans-Tours                            | <br>Mes services  Binotipion  Dissipation  Control of control of contr | Operation of the second conduction of the second conduction of th |

(Demande de bourse, orientation en 3e)